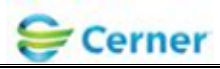

## **ECG Management**<sup>™</sup>

## **GE ECG Cart Acquisition Workflow User Training**

\*\*\*\*\*Order driven workflow\*\*\*\*\* CV ECG or CV ECG Pediatric <u>MUST</u> be ordered first. Exception – If patient is emergent and not registered, follow current workflow.

**<u>STEP 1</u>**: Go to the ECG cart. Find Ord Mgr Int.

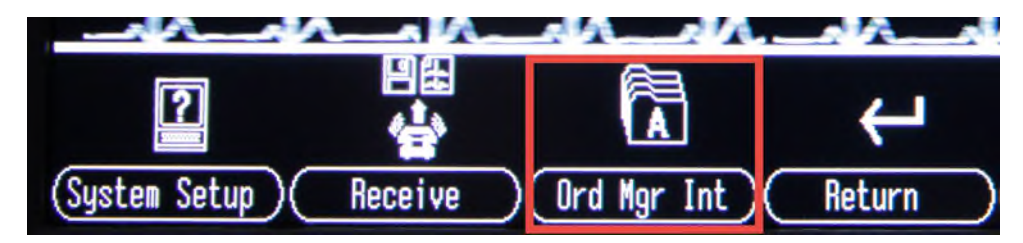

**STEP 2**: Select Load Orders.

| Select                 |            | Load Orders (Delete Orders) Sort Orders (Print                                                                |
|------------------------|------------|----------------------------------------------------------------------------------------------------|
| *TESTING,<br>*TESTING, | PR(<br>PR( | ul-<br>Enter the location(s) you want orders for.<br>Separate the locations with commas, e.g. 1,13,65<br>3, 1 |
|                        |            |                                                                                                    |
| al orders:             | 5          | *Completed order.                                                                                             |
| t) L                   | bad        | Orders (Delete Orders) (Sort Orders) (Print                                                                   |

Library ID:

©2012 Cerner Corporation. All rights reserved. This document contains confidential information, which may not be reproduced or transmitted without the express written consent of Cerner. Page 1 of 4 Owner: DeviceWorks

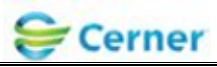

## **<u>STEP 3</u>**: The correct locations should auto populate with facility site number:

| Location<br>Number | Location Name                     |
|--------------------|-----------------------------------|
| 1                  | ARG                               |
| 2                  | Inland                            |
| 3                  | Acadia                            |
| 4                  | SVH                               |
| 5                  | NL CARDIOVASCULAR CARE WATERVILLE |
| 6                  | NL PRIMARY CARE CONCOURSE WEST    |
| 7                  | NL PRIMARY CARE UNITY             |
| 8                  | NL PRIMARY CARE OAKLAND           |
| 9                  | NL PRIMARY CARE KENNEDY MEM DR    |

**<u>STEP 4</u>**: Press return. A list of active orders will upload.

| Retrieving Order List from MUSE.                                                                        |                                                     |                                              |                                                                              |                                 |  |  |  |  |
|----------------------------------------------------------------------------------------------------|-----------------------------------------------------|----------------------------------------------|------------------------------------------------------------------------------|---------------------------------|--|--|--|--|
| Order Manager Interface                                                                                 |                                                     |                                              |                                                                              |                                 |  |  |  |  |
| Patient Name                                                                                            | ID Number                                           | Location Room                                | Tine                                                                         | Туре                            |  |  |  |  |
| *TESTING, BHRULES<br>*TESTING, ECG A<br>*TESTING, IPOCS<br>*TESTING, PROGRAMMI~<br>*TESTING, PROGRAMMI~ | 2288929<br>2288418<br>2288214<br>1355868<br>1355868 | Acadia<br>DEFLT<br>Acadia<br>DEFLT<br>Acadia | 15:14 Jul-17<br>09:49 May-05<br>10:07 Jul-17<br>08:31 Jul-17<br>09:24 Jul-17 | ECG<br>ECG<br>ECG<br>ECG<br>ECG |  |  |  |  |
| Total orders: 5 *Completed order.                                                                       |                                                     |                                              |                                                                              |                                 |  |  |  |  |
| Select Load Orders De                                                                                   | elete Orders) (So                                   | rt Orders)                                   | Print (                                                                      | More                            |  |  |  |  |

Orders will be returned for 5 days prior and 1 day forward, just like they appear on the ECG Management worklist. Completed exams will have \* before the name on the worklist.

Be sure to validate the date/time of the order you select is correct.

Validate patient information. It should be the same as what appeared on the ECG Management worklist.

Library ID:

©2012 Cerner Corporation. All rights reserved. This document contains confidential information, which may not be reproduced or transmitted without the express written consent of Cerner.

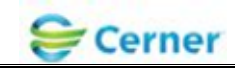

| Retrie<br>Orde                                                                                                    | eving Order List from MUSE.<br>E <b>r Manager Interf</b> a<br>List of orders | ace                                                              |                                                               |                                                                                      | -                                       |  |
|----------------------------------------------------------------------------------------------------|------------------------------------------------------------------------------|------------------------------------------------------------------|---------------------------------------------------------------|--------------------------------------------------------------------------------------|-----------------------------------------|--|
| Patient Name<br>*TESTING, BHRULES<br>*TESTING, ECG A<br>*TESTING, IPOCS<br>*TESTING, PROGRAMMI~<br>*TESTING, PROGRAMMI~ |                                                                              | ID Number<br>2208929<br>2208418<br>2200214<br>1355868<br>1355868 | Location Room<br>Acadia<br>DEFLT<br>Acadia<br>DEFLT<br>Acadia | Time<br>15:14 Jul-17<br>09:49 May-05<br>10:07 Jul-17<br>08:31 Jul-17<br>09:24 Jul-17 | Type<br>ECG<br>ECG<br>ECG<br>ECG<br>ECG |  |
| Sel                                                                                                    | otal orders: 5 *Complet<br>ect (Load Orders)(De                              | ed order.<br>elete Orders)( So                                   | ort Orders )(                                                 | Print )(                                                                             | Nore                                    |  |

**<u>STEP 5</u>**: Select the patient from the list.

| Irder Manager Int<br>Select from the list | <b>erface</b><br>of ALL open orders. |               |              | -0   |
|-------------------------------------------|--------------------------------------|---------------|--------------|------|
| Patient Name                              | ID Number                            | Location Room | Time         | Туре |
| TESTING, MIA                              | 2284053                              | DEFLT         | 15:49 Aug-05 | ECG  |
|                                           |                                      |               |              |      |

ECG

The state

m

Stop

THO .

**<u>STEP 6</u>**: Select Continue.

**<u>STEP</u>** 7: Connect the leads to the patient and press the "ECG" button on the cart to acquire the ECG.

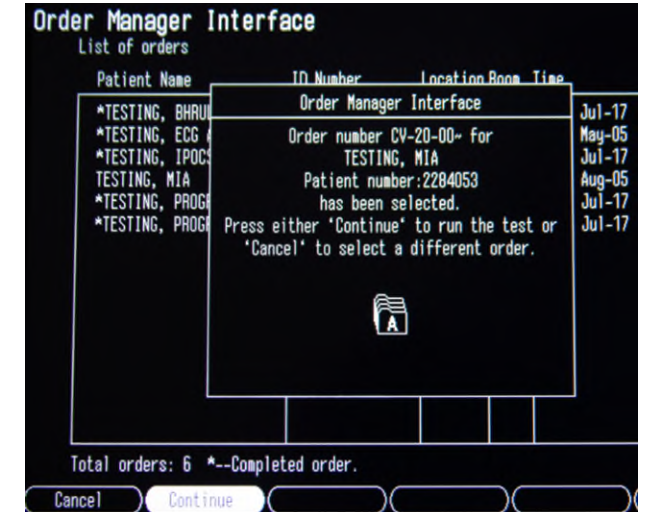

Library ID:

©2012 Cerner Corporation. All rights reserved. This document contains confidential information, which may not be reproduced or transmitted without the express written consent of Cerner. Page 3 of 4 Owner: DeviceWorks

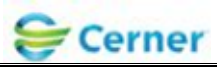

<u>STEP 8</u>: Once a clean diagnostic ECG has been acquired, push the Store button and then navigate to File Manager.

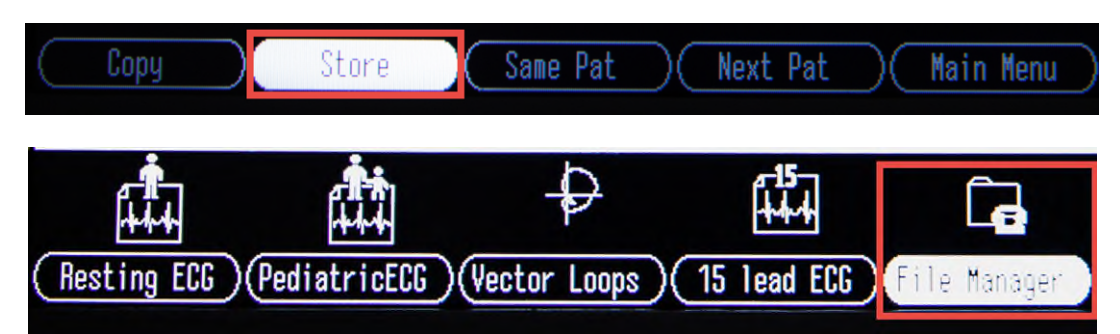

**STEP 9**: Select patient from list.

| File Manager<br>Directory of files in me | mory      |                |           |      | 6   |
|------------------------------------------|-----------|----------------|-----------|------|-----|
| Patient name                             | ID number | Date/Time      | Туре      | Sent | U/C |
| TESTING, MIA                             | 2284053   | 05-Aug-20 15:5 | i2:47 ECG | No   | U   |

**STEP 10**: Then Transmit.

| ( | Сору    | $\square$ | Edit |                              | Display                              | ) Tr                       | ansmit     |      | Delete | )   | ) |
|---|---------|-----------|------|------------------------------|--------------------------------------|----------------------------|------------|------|--------|-----|---|
|   | Patient | name      |      | ID nur                       | ıber                                 | Date/Tim                   | e          | Туре | Sent   | U/C |   |
|   | TESTING |           | MIA  | 228405                       | 3                                    | 05-Aug-2                   | 0 15:52:47 | ECG  | No     | U   |   |
|   |         |           |      |                              |                                      |                            |            |      |        |     |   |
|   |         |           |      | Transmit<br>Patient<br>ID nu | ting file<br>name: MIA<br>umber: 228 | 1 of 1.<br>TESTING<br>4053 |            |      |        |     |   |

\*\*\*\*Please ensure the quality of the ECG Tracing is free of artifact and wander prior to transferring the study to Cerner. \*\*\*\*

Library ID:

©2012 Cerner Corporation. All rights reserved. This document contains confidential information, which may not be reproduced or transmitted without the express written consent of Cerner. Page 4 of 4 Owner: DeviceWorks